## ◎録音/再生制御画面

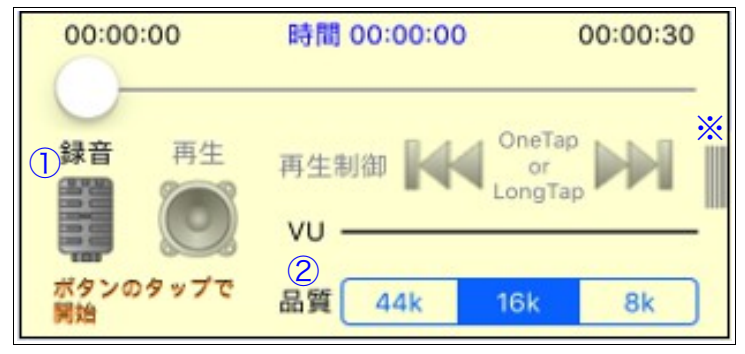

○録音の方法

①**の録音ボタンをタップ**して録音を開始 します。

**録音中は、①のボタンのタップ**により一 時停止および一時停止解除ができます。

一時停止の状態から、①のボタンを長押

**しタップ**することで録音を終了し、録音 データを記録します。

○録音品質の設定

②の選択ボタンのタップにより、3種類

の録音品質から選ぶことができます。た だし、<u>録音品質により最長の録音時間が</u> <u>異なります</u>ので、録音時間を考慮の上、 設定して下さい。

- ・44k:12時間
- ・16k: 34時間
- · 8k:68時間

○大きい録音/再生ボタンの表示

※のマークを水平左方向にスワイプする と大きな録音/再生ボタンが表示されま す。また、大きな録音/再生ボタンの表 示画面で、※のマークを水平右方向にス ワイプすると元の録音/再生制御画面が 表示されます。

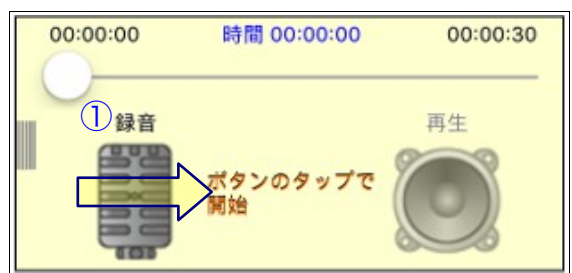

○リモート録音
①の録音ボタンを長押しタップすること
で、ロック画面やホーム画面からリモー
トで録音が出来る機能を起動できます。

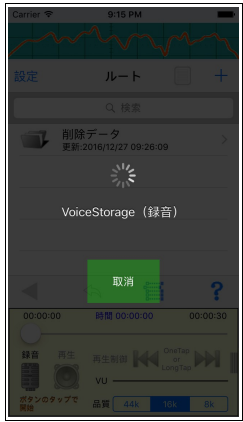

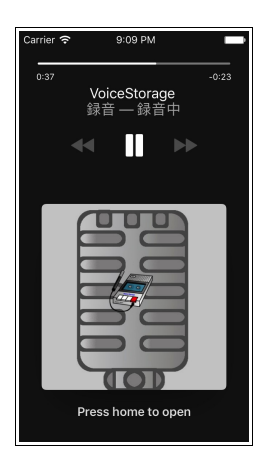

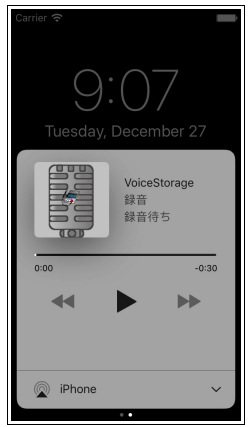

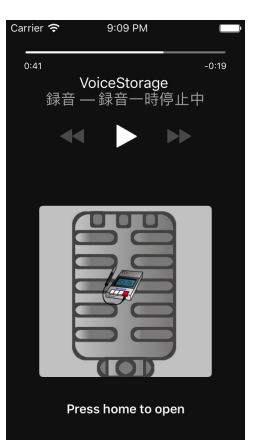

◎イフォルダ画面

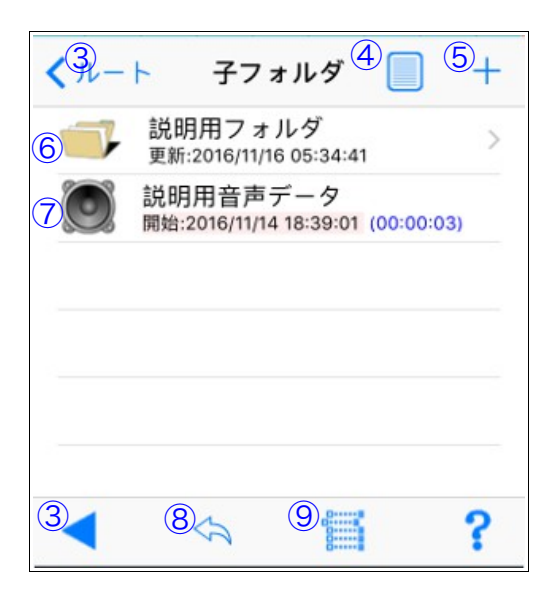

 ○親フォルダに戻る
③のボタンをタップして、親フォルダに
戻ります。
○詳細表示設定
④のボタンをタップして、詳細表示の種 類を選択します。

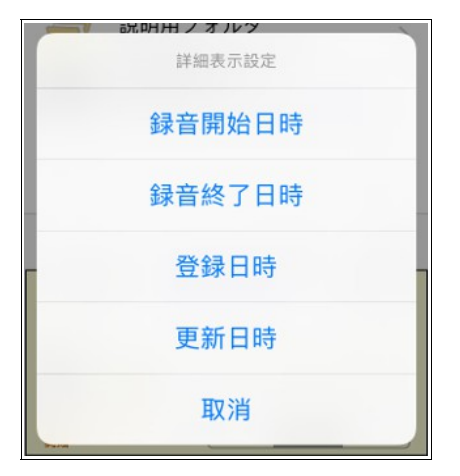

○フォルダ作成 ⑤の+ボタンをタップして、フォルダ作 成画面に遷移します。

 フォルダ移動
⑥のテーブルセルをタップして、登録済 みフォルダの表示画面に遷移します。
⑥のセルを水平左方向にスワイプすると、
各種メニューが表示されます。

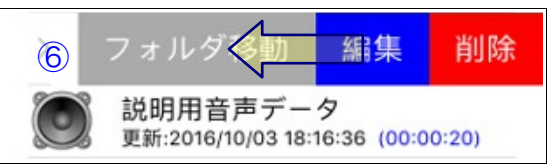

○録音データ表示

⑦のテーブルセルをタップして、登録済み録音データの表示画面に遷移します。
⑦のセルを水平左方向にスワイプすると、
各種メニューが表示されます。

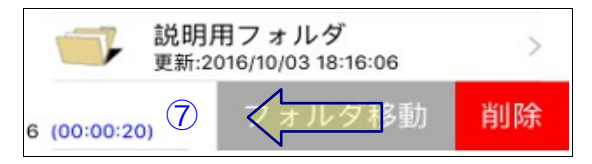